## Instructions for Creating a New DODD Portal and EIDS Account

First, go to: <u>https://ohid.ohio.gov/wps/portal/gov/ohid/</u> Select "Create an OH|ID account" at the bottom of the page.

|                      | Log in with your OH   ID |   |
|----------------------|--------------------------|---|
| User ID              |                          |   |
|                      |                          |   |
| FORGOT YOUR USER ID? |                          |   |
| Password             |                          |   |
|                      |                          | Z |
| FORGOT PASSWORD?     |                          |   |

Fill in the required information in the "Personal Information" section. Type your email address in both places in the "Email Verification" section, then click "Email Validation." *Please note it is preferable to use an email account that is associated with your place of employment.* 

| Create OH   ID Account                                                  |                          | Alrea                     | ady have an OH ID? | Log in |
|-------------------------------------------------------------------------|--------------------------|---------------------------|--------------------|--------|
| Personal Information All fields are required unless labeled (optional). |                          |                           |                    |        |
| First Name                                                              | Middle Initial (optiona  | 1)                        | Last Name          |        |
| Taylor                                                                  |                          |                           | Hammond            |        |
| Suffix (optional)                                                       |                          |                           |                    |        |
|                                                                         |                          |                           |                    |        |
| Work Phone Number (optional)                                            | Mobile Number (option    | nal)                      |                    |        |
| 555-555-5555                                                            |                          |                           |                    |        |
| Date of Birth                                                           | Last 4 digits of SSN (op | tional)                   |                    |        |
| 01/01/1985                                                              |                          |                           |                    |        |
|                                                                         |                          |                           |                    |        |
|                                                                         |                          |                           |                    |        |
| Email Verification                                                      |                          |                           |                    |        |
| We need to verify your email address. You will be                       | emailed a one-time PIN   | code at the address you p | provide below.     |        |
| Email                                                                   |                          | Please re-type your em    | ail                |        |
| HammondEIDS@gmail.com                                                   |                          | HammondEIDS@g             | mail.com           |        |
|                                                                         |                          |                           |                    |        |
| Email Validation<br>We will email you a temporary PIN.                  |                          |                           |                    | ]      |
|                                                                         |                          |                           |                    |        |

A box to enter a PIN will pop up. Be sure not to click elsewhere on the screen so this box remains visible. Once you receive the email with your PIN, enter the PIN in the available box, then press "Verify."

| ⊖OH ID                                                     |
|------------------------------------------------------------|
| An email with your PIN has been sent to your email address |
| PIN                                                        |
|                                                            |
| Are you having trouble? <u>SEND NEW PIN</u>                |
| Verify                                                     |
|                                                            |

A check mark will be displayed in the box next to "Email Validation" when you have successfully verified your email address.

After verifying your email address, create a username, following the guidelines on the screen. Then create and confirm a password.

## **Profile Information**

### Username Guidelines:

- Must have at least 6 and no more than 64 characters in length
- Username cannot start or end in a special character
- Username cannot contain only numbers
- The following are valid characters that can be used in an OH|ID username:
  - Upper case letters (A-Z)
  - Lower case letter (a-z)
  - Numbers (0-9)
  - Select special characters ( . \_ @ ) Note: No other special characters are permitted

### Pick a User ID

HammondEIDS

#### Password Guidelines:

- Must have at least 8 and no more than 30 characters in length
- Must contain 1 character from each of the following categories:
  - Upper case letters (A-Z)
  - Lower case letter (a-z)
  - Numbers (0-9)
  - Special characters (!\$#.,%@~^&\*\_-+=><(){}[]%'";:\/?')</li>
- Cannot include your first name, last name, username, or OH|ID
  - Example: If your name or username is John Smith, your password cannot contain "John" or "Smith"

Password

## Confirm Password

۲

۲

After selecting a password, read the Terms and Conditions on the screen, then check the box next to "I agree to the terms and conditions." Type the answer to the Verification Question displayed, then click "Create Account."

| Terms and Conditions                                                                                                    |                                                                                                    |
|----------------------------------------------------------------------------------------------------|----------------------------------------------------------------------------------------------------|
| In order to proceed with this request, you must agree to the following terms and conditions.                                                                                                    |                                                                                                    |
| By clicking "I Agree" and creating an OH ID Citizen, Business, or Workforce profile you consent to use and receive communications in electronic form.                                                                                                    | e electronic signatures with the State of Ohio                                                                                       |
| If you use this site, you are responsible for maintaining the confidentiality of your OH ID account(s) a your computer, and you agree to accept responsibility for all activities that occur under your OH ID a Department of Administrative Services reserves the right to refuse service, terminate accounts, remo | and password(s) and for restricting access to<br>account(s) or password(s). The Ohio<br>ove or edit content, or cancel transactions. |
| ✓ I agree to the terms and conditions                                                                                                    |                                                                                                    |
|                                                                                                    |                                                                                                    |
|                                                                                                    |                                                                                                    |
| Verification Question                                                                                                    |                                                                                                    |
| Red, pants and pink: the 1st color is?                                                                                                    |                                                                                                    |
| Red                                                                                                    |                                                                                                    |
|                                                                                                    |                                                                                                    |
|                                                                                                    |                                                                                                    |
| Contraction                                                                                                    |                                                                                                    |

A message will appear on the screen to indicate you have successfully created an OH|ID account. Click "Continue" to navigate to <u>https://ohid.ohio.gov/wps/portal/gov/ohid/</u>. *Note: You will also receive an email to indicate you successfully created an OH|ID Account.* 

| Success!                                                                                                    |  |  |  |  |  |  |  |
|----------------------------------------------------------------------------------------------------|--|--|--|--|--|--|--|
| You have <b>successfully</b> created your <b>OH</b>   <b>ID</b> account.                                                                                                    |  |  |  |  |  |  |  |
| You can now use your new account as a unique access to an increasing number of State of Ohio Agencies' Sites and Applications.<br>Click 'Continue' to go to the login screen and enter your new credentials. Once you Login, update your Security Information in order to liberate<br>your OH ID account. |  |  |  |  |  |  |  |
| Continue                                                                                                    |  |  |  |  |  |  |  |

## Confirmation: OH|ID Account Creation Inbox ×

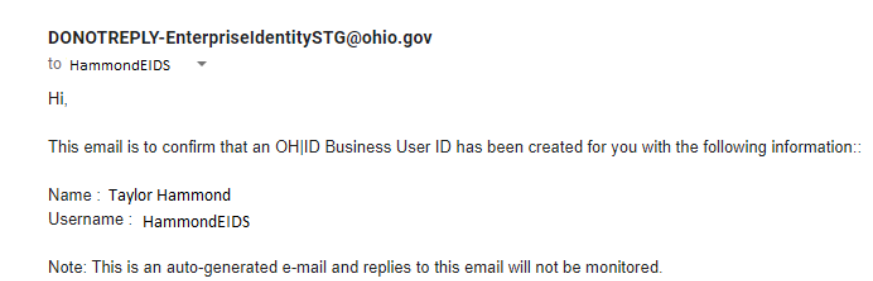

## Enter the username and password you created, then click "Log In."

| User ID              |           |
|----------------------|-----------|
|                      |           |
| FORGOT YOUR USER ID? | )         |
| Password             |           |
|                      | Ø         |
| FORGOT PASSWORD?     |           |
| <b></b>              | Log In    |
| Get l                | ogin help |

Upon logging in, update your Security Level as OH|ID requires at least two security options to be completed. Select either Text Message or Security Questions, then press "Edit." Complete the required information that is displayed on the screen after making your selection. *Note: You will receive an email to confirm you have successfully updated your security options.* 

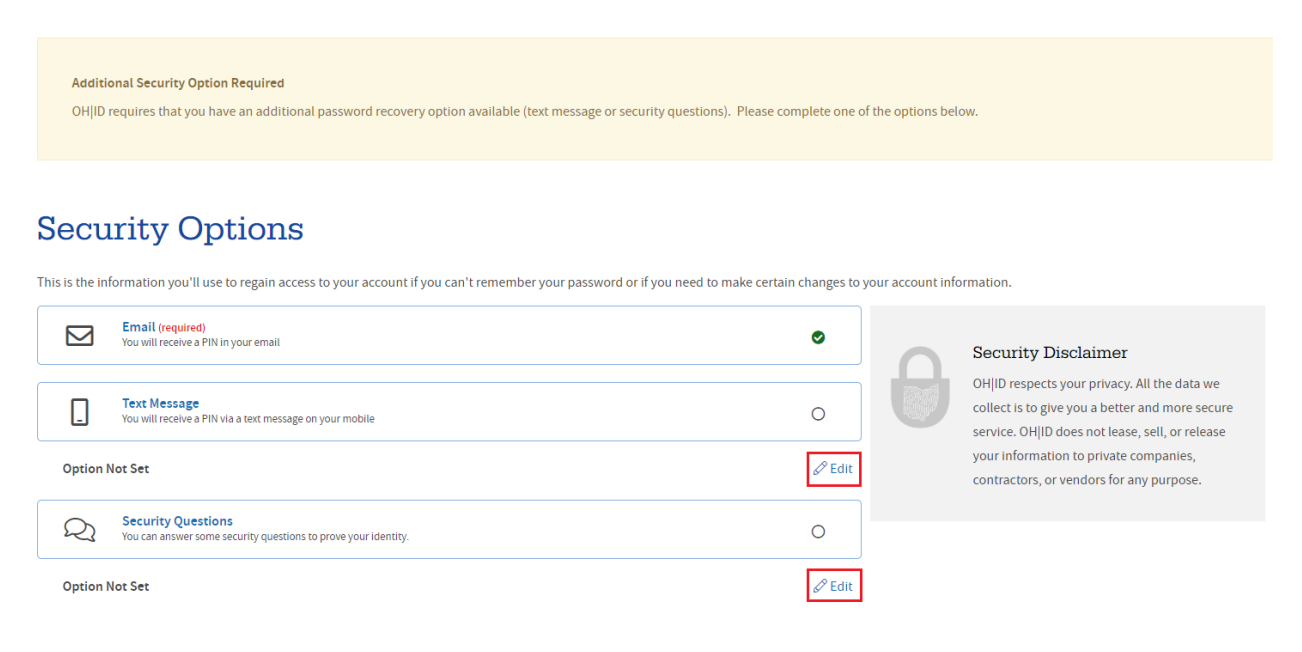

## OH|ID Profile updated successfully Inbox ×

### DONOTREPLY-EnterpriseIdentitySTG@ohio.gov

to HammondEIDS 🔹

This notification is to confirm that information for your OHIID Profile has been updated successfully.

Please direct any questions or concerns regarding this automated message to your agency's technical point of contact.

Note: This is an auto-generated e-mail and replies to this email will not be monitored.

# After completing the needed security information, you will be taken back to your dashboard. Click on "Sites & Applications."

| ⊖OH ID                         |                               | SECURITY DEVELOPERS HELP MANAGE OH ID ACCOUNT                                                                                                    | <b>L</b> Q                                     |
|--------------------------------|-------------------------------|----------------------------------------------------------------------------------------------------|------------------------------------------------|
| DASHBOARD                      | SITES & APPLICATIONS SECURITY | LEVEL RECENT ACTIVITY DEVICES                                                                                                    |                                                |
| Hello!<br>Taylor Hammond       |                               | Your favorite OH ID sites and applications                                                                                                    | ADD/VIEW MORE                                  |
| Security Level 🚺               | Basic Intermediate Advanced   | Once you add an OHIID application to your favorites, you will see it here. If you would like to s access with your account, access the catalog here, | ee all the Sites and Applications that you can |
| Taylor Hammond<br>EDIT NAME    |                               |                                                                                                    |                                                |
| HammondEIDS<br>CHANGE PASSWORD |                               |                                                                                                    |                                                |
| Hammond.EIDS@gma<br>EDIT EMAIL | sil.com                       |                                                                                                    |                                                |
| CCOUNT SETTINGS                |                               |                                                                                                    |                                                |

Search for "My DODD" in the "Search by Site or Application Name" box, use the filters, or scroll down to the images to find the My DODD application. Then click on the associated image.

| ⊖OH ID                                                                                                    |                          | SECU                   | IRITY DEVELOPE          | RS HELP           | MANAGE OH ID ACCO            | DUNT                                   |              | <b>Q</b> |
|----------------------------------------------------------------------------------------------------|--------------------------|------------------------|-------------------------|-------------------|------------------------------|----------------------------------------|--------------|----------|
| DASHBOARD SITE                                                                                                    | S & APPLICATIONS         | SECURITY LEVEL         | RECENT ACTIVITY         | DEVICES           | -                            |                                        |              |          |
| My Sites & A                                                                                                    | pplicati                 | ons                    |                         |                   |                              |                                        |              |          |
| You have access to the sites and app                                                                                                    | olications listed below. | Click the "Go To Site" | link under an app to op | oen it. Click the | e star icon to make your fav | vorite applications appear right on yo | ur Dashboard |          |
| There are currently no applications which you have accessed                                                                              |                          |                        |                         |                   |                              |                                        |              |          |
| Other Sites & Applications under OH ID                                                                                                   |                          |                        |                         |                   |                              |                                        |              |          |
| Search for new applications and sites from State of Ohio Agencies. Click an application image to learn more about it and request access. |                          |                        |                         |                   |                              |                                        |              |          |
| Filter by Categories     Filter by State Agencies       ALL CATEGORIES X     ALL AGENCIES X                                              |                          |                        |                         |                   |                              |                                        |              |          |
| A B C                                                                                                    | DEFG                     | ніјк                   | LMNOI                   | PQR               | S T U V W                    | X Y Z                                  |              |          |
|                                                                                                    |                          |                        |                         |                   |                              |                                        |              | RESET    |

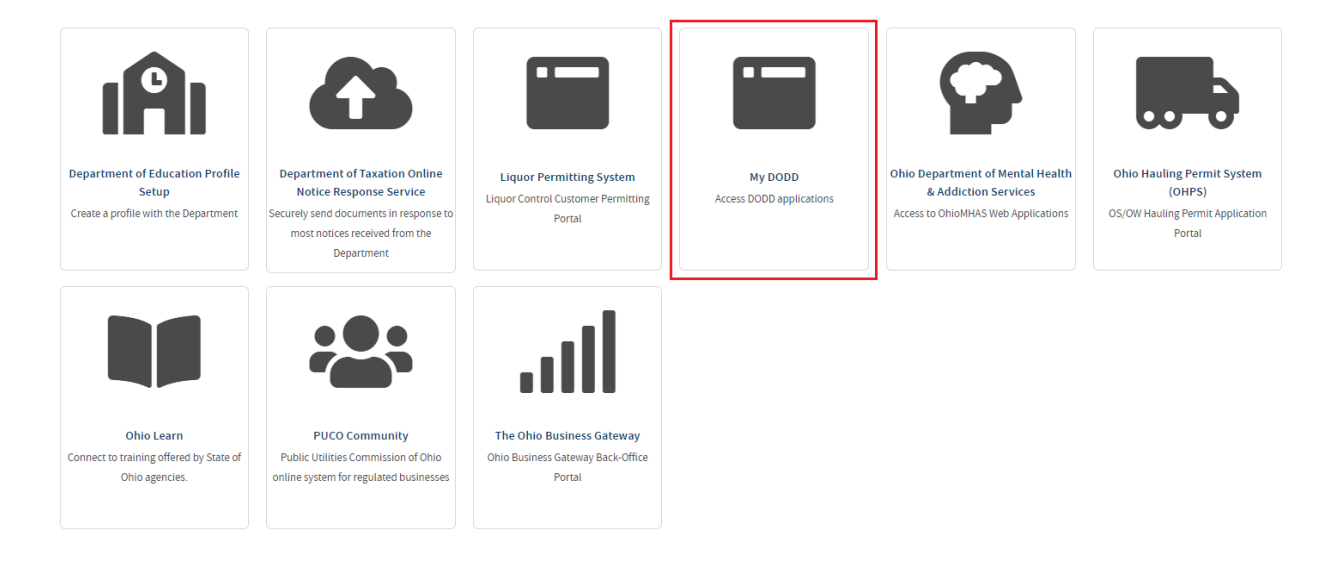

A new page will be displayed with the My DODD application listed. Select "REQUEST ACCESS TO GROUP."

## My DODD Department of Developmental Disabilities

My DODD

REQUEST ACCESS TO GROUP

A box with Terms and Conditions will pop up. Select the box next to "Agree to Terms", then click on "REQUEST ACCESS TO GROUP."

| In order to pr             | oceed with this request, you must provide the following approval.                                                                               |
|----------------------------|----------------------------------------------------------------------------------------------------|
| This system o              | ontains government information and is restricted to authorized users ONLY. Unauthorized access, use, misuse, or modification of this            |
| computer sys               | tem or of the data contained herein or in transit to and from this system is strictly prohibited, may be in violation of state and federal law, |
| and may be so<br>policies. | ubject to administrative action, civil and criminal penalties. Use of the system is governed by United States law and Ohio law and              |
| You have no e              | xpectation of privacy in any material placed or viewed on this system. The State of Ohio monitors activities on this system and may             |
| record and di              | sclose those activities internally and to law enforcement and other entities to ensure the proper and lawful use of its information and         |
| resources. Su              | ch monitoring may result in the acquisition, recording and analysis of all data being communicated, transmitted, processed or stored in         |
| this system by             | y a user. The State of Ohio complies with state and federal law regarding legally protected confidential information but may not treat any      |
| other use as p             | rivate or confidential. ANYONE USING THIS SYSTEM EXPRESSLY CONSENTS TO SUCH MONITORING.                                                         |
| The Ohio Dep               | artment of Administrative Services reserves the right to take appropriate legal action in any state or federal court to address any             |
| instances of u             | nauthorized use of this site, and you consent to exclusive jurisdiction and venue in such courts.                                               |

# You will receive a confirmation email indicating you successfully requested access to the My DODD application.

Access to My DODD Application Successfully Granted Inbox x

#### DONOTREPLY-EnterpriseIdentity@ohio.gov

to Hammond.EIDS 👻

This is an automated e-mail to notify you that a State of Ohio Agency has granted you access to My DODD. This is informational only and does not require any action from your end.

If you believe you received this in error, please disregard and delete this message.

Note: This is an auto-generated e-mail and replies to this email will not be monitored.

Once you have been granted access to the DODD portal, click on "SITES & APPLICATIONS." You will see a "My DODD" tile. Click on "Go To Site" below the tile. Alternatively, click on the tile and you will be redirected to a new screen, then select "LAUNCH."

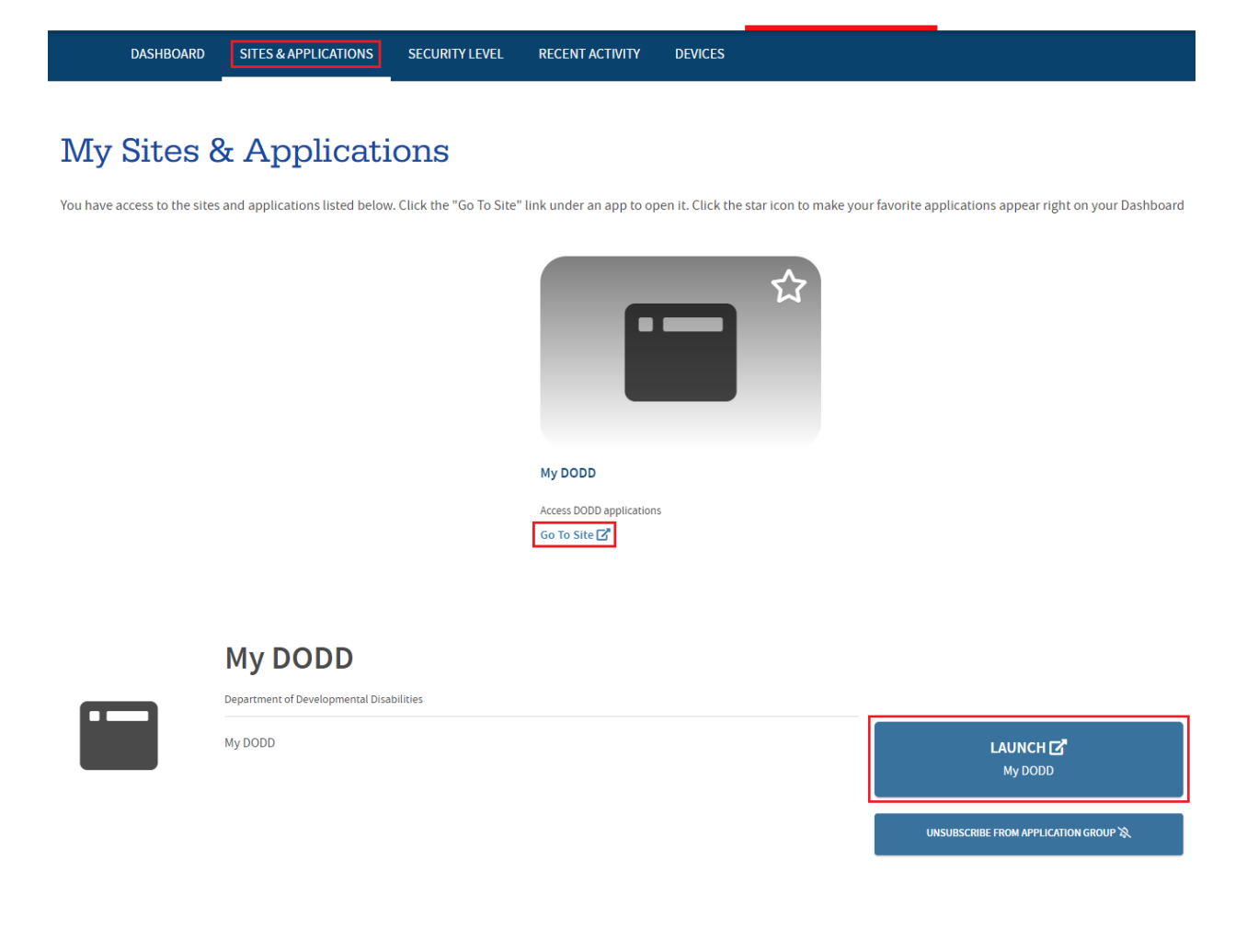

You will be taken to a screen to launch the DODD portal. Select the appropriate option and press "Continue."

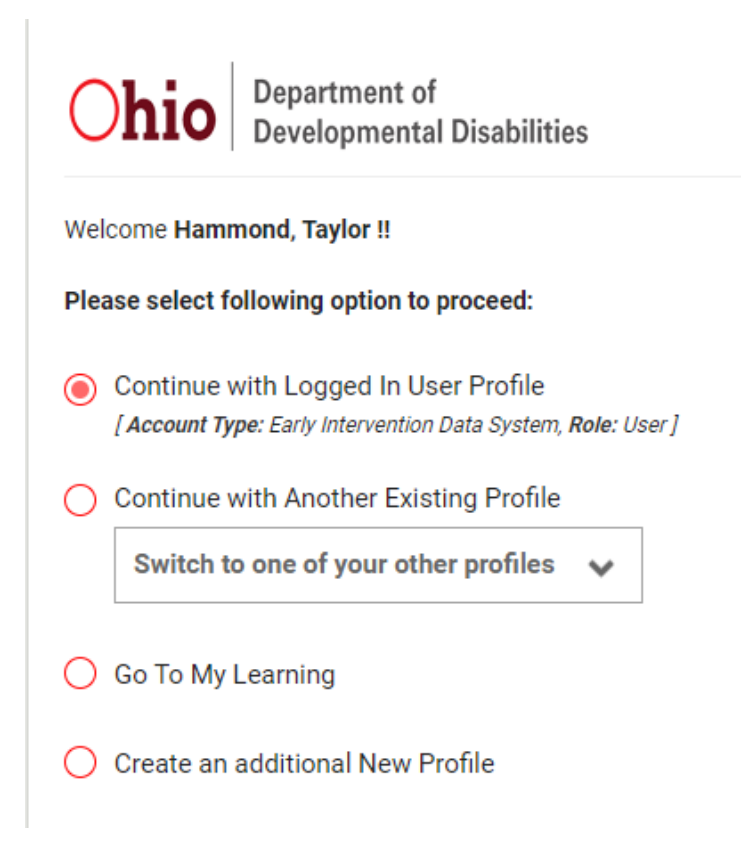

You will then be taken to the DODD portal. Select "Applications" on this page.

|               |                      |                       | ANNO                       | UNCEMENTS                                                                          |
|---------------|----------------------|-----------------------|----------------------------|------------------------------------------------------------------------------------|
| For all appli | cation issues except | MAIS, Contact the DC  | DD Information Technolo    | ogy Services Call Center at 1-800-617-6733, option 4 or ITSCallCenter@dodd.ohio.go |
| for MAIS: R   | N Trainers /MAIS acc | ess: When trying to c | ppen MAIS if there is an e | rror message that says you are not authorized to enter, please                     |

A list of applications to which you have access will be displayed. Select "EIDS" and you will be taken to the EIDS application.

| НОМЕРАС | GE APPLICATIO   | NS MYLEARNING | APP RELEASE NOTES | SUPPORT CENTER - | HAMMOND, TAYLOR&- |
|---------|-----------------|---------------|-------------------|------------------|-------------------|
|         |                 |               | Appl              | ications         |                   |
|         | Search for Apps | Q             |                   |                  |                   |
| EIDS    | PSM-Portal      |               |                   |                  |                   |

If you have been granted access to the EIDS application, this screen will load:

| Early Intervent | Helping<br>choose t         | children and familie<br>to live, play, and spe | es wherever they<br>and their day. | Early Intervention Data Syst | Taylor Hammond<br><u>Contact US</u><br>em |  |  |
|-----------------|-----------------------------|------------------------------------------------|------------------------------------|------------------------------|-------------------------------------------|--|--|
| <b>#Home</b>    | Reports                     | Administration                                 | ET Info                            | System Admin                 |                                           |  |  |
| Child Search    | Early Intervention Messages |                                                |                                    |                              |                                           |  |  |
|                 |                             |                                                | W                                  | (elcome to EIDS :)           |                                           |  |  |
|                 | Search Crite                | ria Search Results                             |                                    |                              |                                           |  |  |
|                 |                             | Country All Counting                           | 5                                  |                              | Search Clear All                          |  |  |
|                 | Child Last                  | Name:                                          |                                    | First:                       |                                           |  |  |
|                 |                             | ET ID:                                         |                                    |                              |                                           |  |  |
|                 | Chil                        | Birth Date Searc                               | h∪Due Date Search ∟<br>□           | Search a date range          |                                           |  |  |
|                 | Caregiver Last              | Name:                                          |                                    | First:                       |                                           |  |  |
|                 |                             | Iype: New Referral(s)                          |                                    |                              |                                           |  |  |

If you have not yet been granted access to the EIDS application, you will see the following screen. Follow up with your County System Administrator or DODD Staff at <u>EIDS@dodd.ohio.gov</u> to gain access.

|         | Mike DeWine,Governor<br>Jeff Davis,Director     |
|---------|-------------------------------------------------|
| Welcome | e to the Early Intervention Data System Website |
|         |                                                 |

Your account is pending final approval.

It should be approved within 2 business days. In order to follow up on the status of your request please contact your County System Administrator and DODD Staff at EIDS@dodd.ohio.gov.